## How to use iTunes File Sharing to load your sheet music onto Music Rack.

- 1. Download Music Rack from the iTunes store on your iPad, or from iTunes and then Sync your iPad with iTunes.
- 2. Copy all of the music files (Must be PDF for Sheet Music and MP3) for recordings) into one folder on your PC.
- 3. Connect your iPad to your PC and open iTunes.

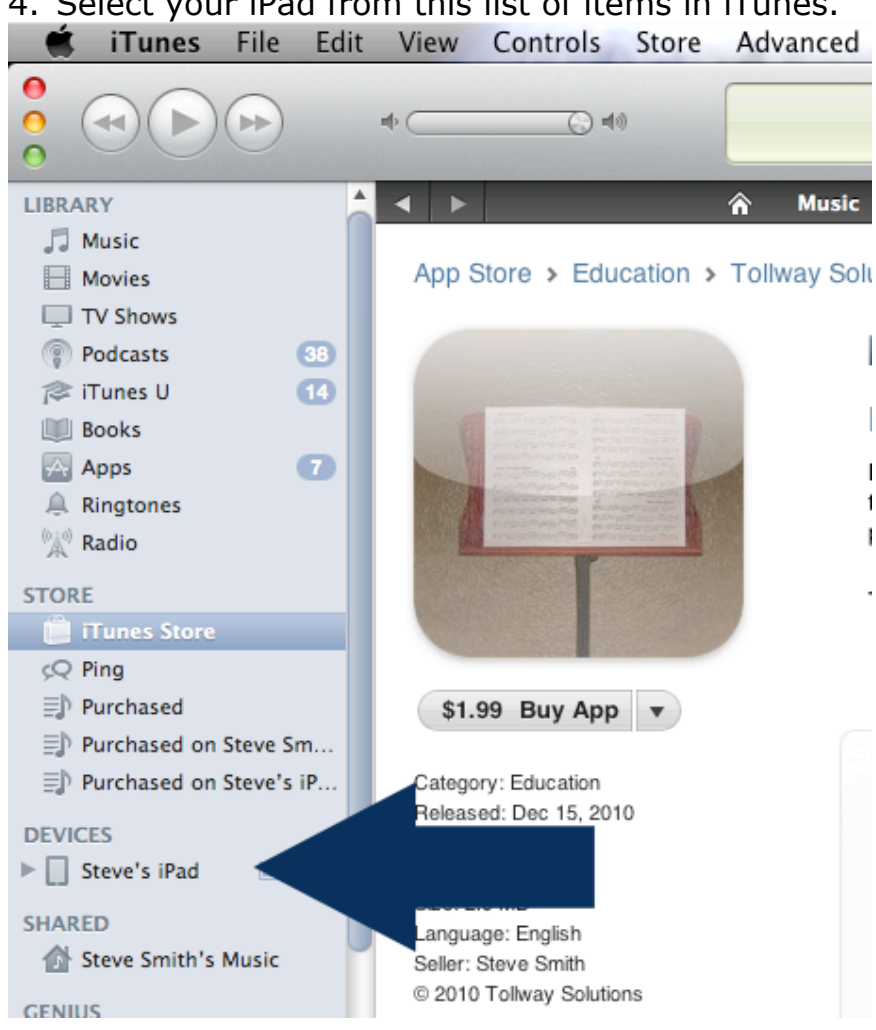

4. Select your iPad from this list of items in iTunes.

## 5. Select the Apps page for your iPad.

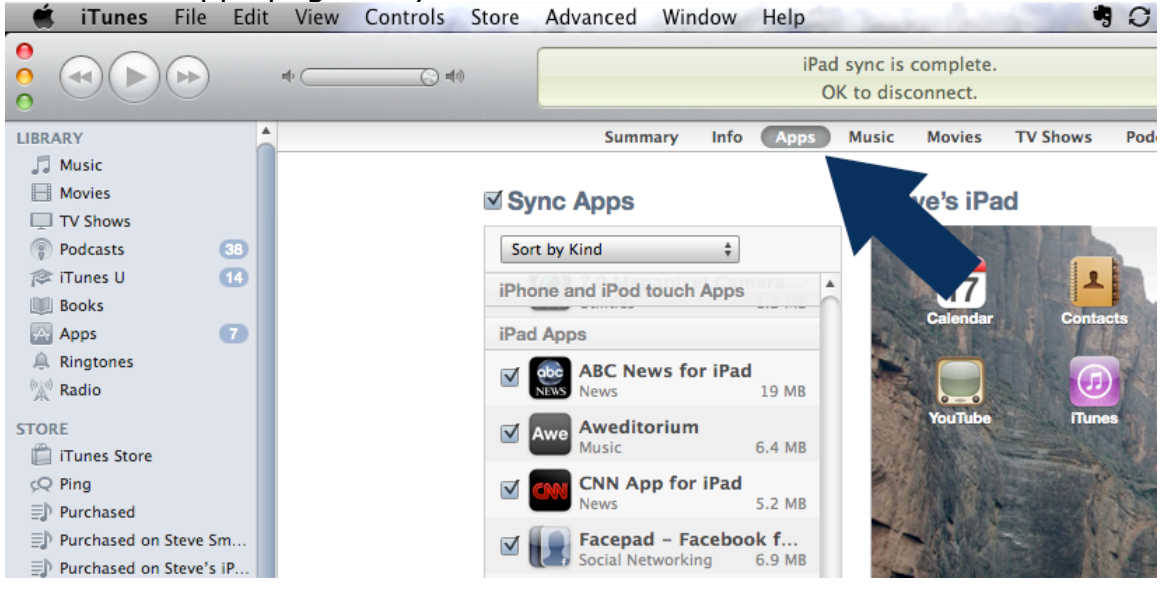

6. Scroll to the bottom of the apps page to find the apps on your iPad that support File Sharing and select Music Rack.

## **File Sharing**

The apps listed below can transfer documents between your iPad and this computer.

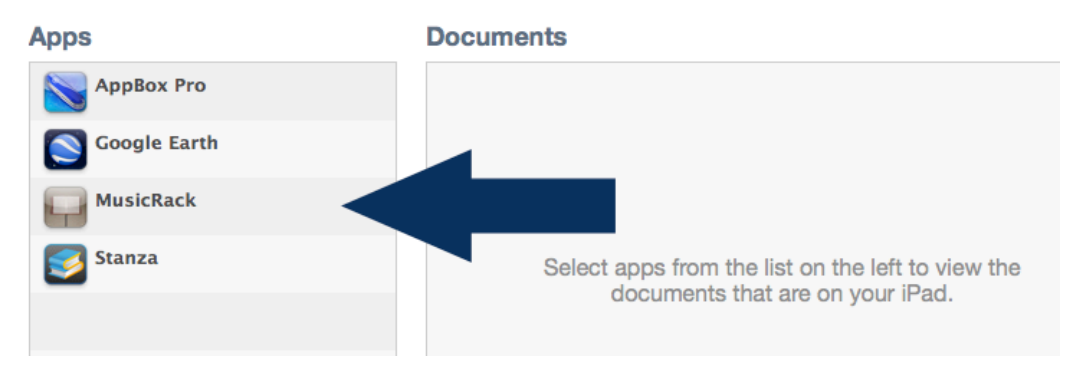

7. Click on the add button to add files to Music Rack.

## File Sharing

The apps listed below can transfer documents between your iPad and this computer.

| Apps             | MusicRack Documents |
|------------------|---------------------|
| AppBox Pro       |                     |
| Google Earth     |                     |
| <b>MusicRack</b> |                     |
| 🗾 Stanza         |                     |
|                  |                     |
|                  |                     |
|                  |                     |
|                  | Add Save to         |

 Navigate to your music folder on your PC and select all of the files that you want to sync to your iPad. (Use Shift Click to select groups of files, and command-click to select multiple individual files – Command A to select all files in a folder). After clicking the Choose button, you'll see the list of files added to your Music Rack Documents list in itunes.

| 000       |                      | Choose a File : iTunes                |                                                                                                    |
|-----------|----------------------|---------------------------------------|----------------------------------------------------------------------------------------------------|
|           |                      | choose a the trulles                  |                                                                                                    |
|           | MusicFolder          |                                       |                                                                                                    |
| T DEVICES | 06 Track 06.mp3      | ▲ 🖹 12days2005.pdf                    | Preview:                                                                                                    |
| Ann Smi   | 1 🕅 6262.zip         | 👖 🖹 Aspen Bank.pdf                    |                                                                                                    |
| Dick      | AlternateViews       | Balmoral Highlanders.mp3              | and the second second s |
|           | Anderson             | U 🔄 Balmoral Highlanders.pdf          | · Fartakinan                                                                                                    |
| Macinto   | Anderson2.psd        | Dr. Gaelic & Helen Young.pdf          | - P tank individuation                                                                                                    |
| BOOTCA    | AnimatedSkeleton     | Ewe with the Crooked Horn.mp3         |                                                                                                    |
| 🙋 Tim 📤   | AnimatedSkeleton.zip | Ewe with the Crooked Horn.pdf         |                                                                                                    |
| IN SHARED | AppStore_elines.pdf  | Eleshmarket & Girl from Dungannon ndf |                                                                                                    |
| P SHARED  | Aspen Ba. 06[1].pdf  | Eleshmarket Close.ndf                 |                                                                                                    |
| ▼ PLACES  | boudreaux ing        | Radar Backeteer mp3                   | Name Ac                                                                                                    |
| 🌅 Desktop | Chasing 06[1] pdf    | Radar Racketeer ndf                   | Kind Por                                                                                                    |
| 👚 steve   | Chards               | The Inner Guard mn3                   | For                                                                                                    |
| Applicati |                      | The Inner Guard ndf                   | Size 37                                                                                                    |
| Documents | Churchenversise      |                                       | Created 10,                                                                                                    |
| BedEich   |                      | Ÿ                                     | Modified 10,                                                                                                    |
| redrish   | CryptoExercise.zip   | Ш                                     | II Last opened 12,                                                                                                    |
| Uploads   | Ý 4 (                |                                       |                                                                                                    |
|           |                      | Canc                                  | Choose                                                                                                    |
|           |                      | Canc                                  | el Choose                                                                                                    |

9. Press the Sync button on the bottom right corner of iTunes, and iTunes will load the selected files onto your iPad. They are added to the iPad, not moved, so they remain in place on your PC as well.